# 動画の視聴方法

## <視聴時の注意事項>

- ■インターネット回線につながったパソコン・タブレット・スマートフォンのいずれかをご用意ください。
   ■通信にかかる費用は受講者の負担となります。
- ■連続して講座を受ける場合は、視聴できる十分な容量、または無制限のインターネット環境のご利用をおすすめします。
- ■お申込みされていない方への講義動画、資料の共有は禁止です。
- ■動作環境については、以下の内容をご確認ください。

| ◆Windows<br>InternetExplorer(最新版)<br>Microsoft Edge(最新版)<br>FireFox(最新版)<br>Google Chrome(最新版) | <ul> <li>◆iOS(最新版+過去1世代分)</li> <li>Safari(最新版)</li> <li>◆Android(最新版+過去1世代分)</li> <li>最新版) Google Chrome(最新版)</li> </ul> |
|------------------------------------------------------------------------------------------------|----------------------------------------------------------------------------------------------------|
|------------------------------------------------------------------------------------------------|----------------------------------------------------------------------------------------------------|

## <動画の視聴方法>

Step.1 ログインする

※先に新規会員登録、また8講座セットのご購入手続きを済ませてください

申込サイトトップページ画面右上の【ログイン】ボタンを押し、ご登録のメールアドレス、パスワードを 入力してログインする

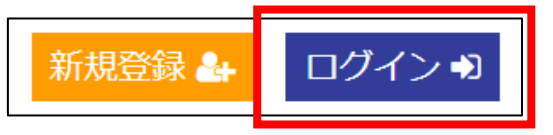

※スマートフォンで操作する場合は、画面右上の【三】を押すと【ログイン】ボタンが表示されます ※画面右上にユーザーID が表示されている場合は、すでにログイン済みの状態です

#### Step.2 視聴したい動画を選ぶ

| 講座紹介 | 動画一覧 | 購入画面 | 視聴コードのご入力 | よくあるご質問 | キーワード | 検索 詳細検索 > |
|------|------|------|-----------|---------|-------|-----------|
|      |      |      |           |         |       |           |

※スマートフォンで操作する場合は、画面右上の【三】を押すと【動画一覧】ボタンが表示されます

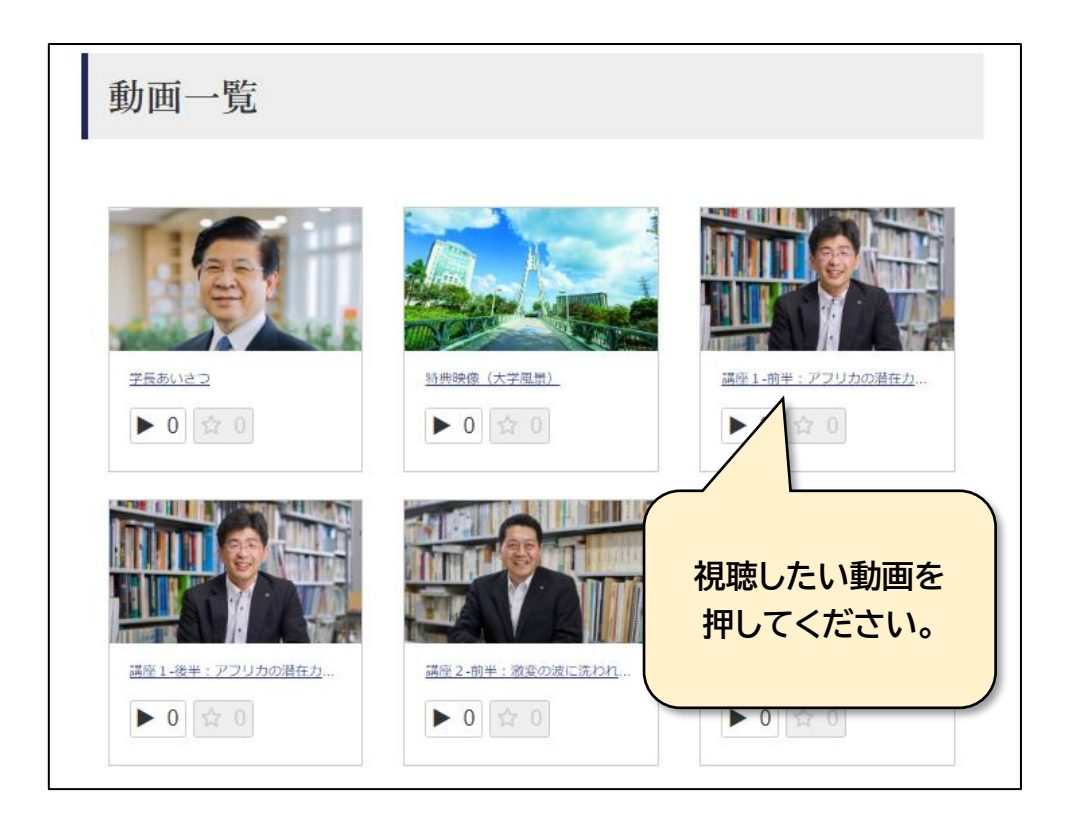

## Step.3

動画を視聴する

【操作方法】

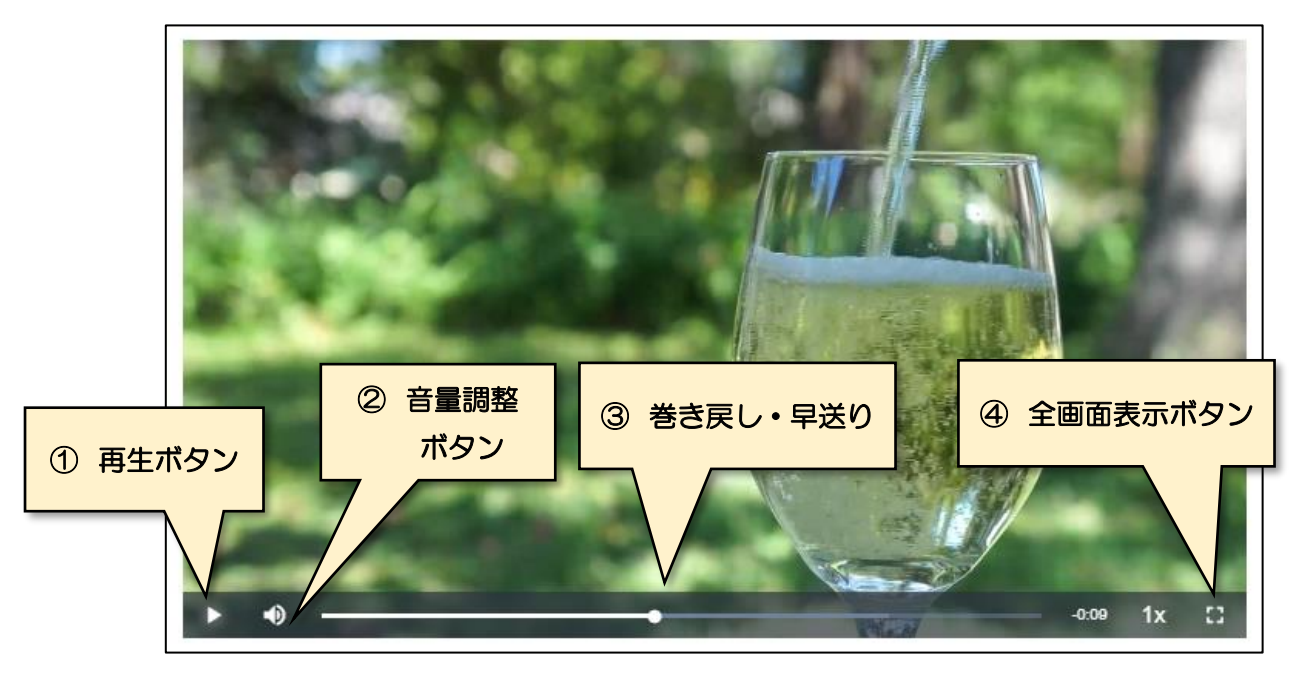

- ① 再生ボタン:「▶」を押すと動画が再生されます
- ② 音量調整ボタン:「スピーカーマーク」を押すと消音、音量調整ができます
- ③ 巻き戻し・早送り:「・」を押したまま左に移動させると巻き戻し、右に移動させると早送りができます
- ④ 全画面表示ボタン:画面全体に動画が表示されます
   全画面表示を終了する場合は、キーボード左上の「Esc」を押してください

【動画を順番に視聴する場合】

前半動画の後、続けて後半動画を視聴したい場合は、

動画の下にある「次の動画はこちら」を押すとスムーズに後半動画に移動できます。

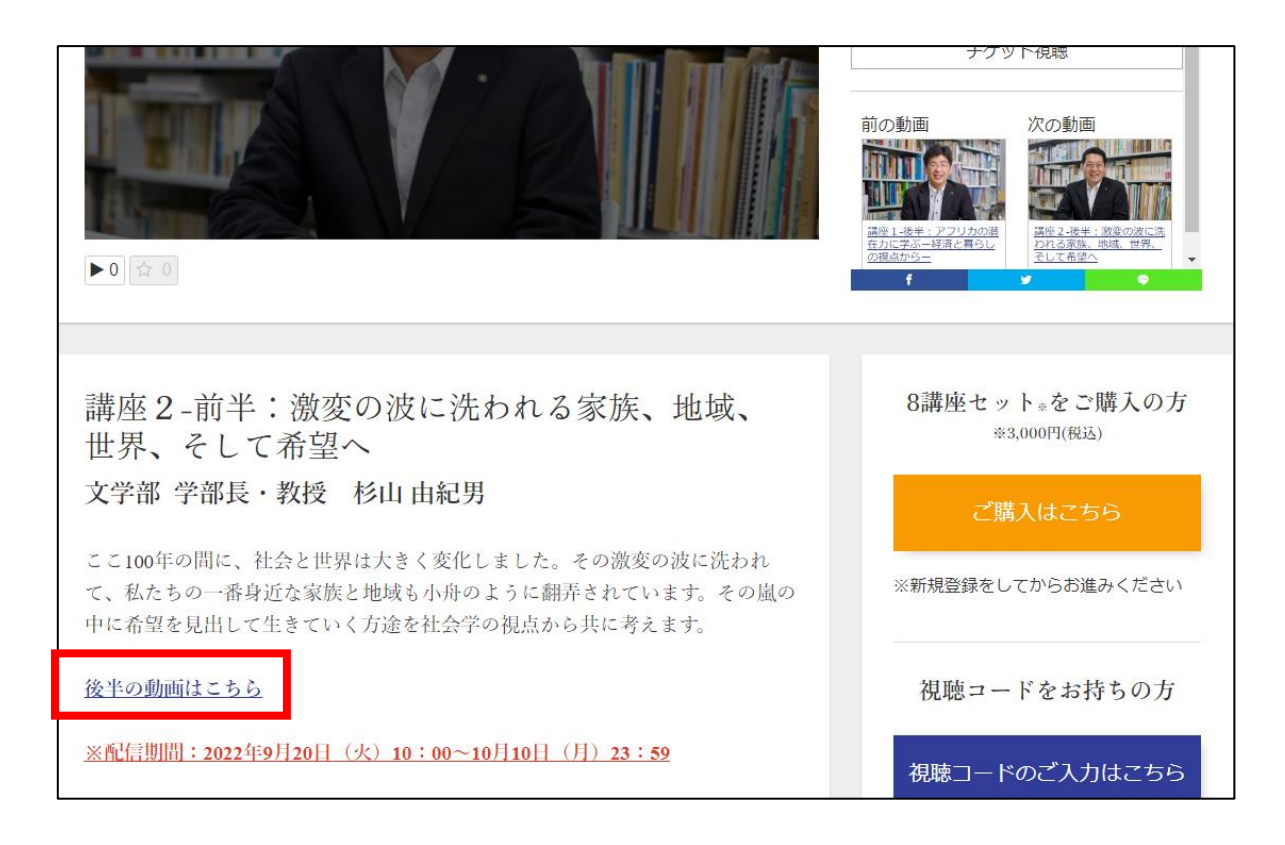

## 下の方に「関連動画」が出てくるようになっています。 こちらから見たい動画を探すこともできます。

| 関連動画<br>セット:第48回夏季大学講座  |                                                       | 「>」を押すと<br>後に続く動画が出てきます                                                                 |
|-------------------------|-------------------------------------------------------|-----------------------------------------------------------------------------------------|
| ば座1-前半:アフリカの潜在力に…       | <ul> <li>講座 1-後半:アフリカの潜在力に…</li> <li>0 全 0</li> </ul> | <ul> <li>○</li> <li>○</li> <li>○</li> <li>○</li> <li>○</li> <li>○</li> <li>○</li> </ul> |
| 「く」を押すと<br>前に続く動画が出てきます | 一覧へ、                                                  |                                                                                         |

【講義資料をダウンロードする場合】

動画のとなりにある「関連ファイルダウンロード」というボタンを押すと 講義資料をダウンロードすることができます

※関連ファイルは8講座セットをご購入され、動画が視聴可能となってからダウンロードすること ができます

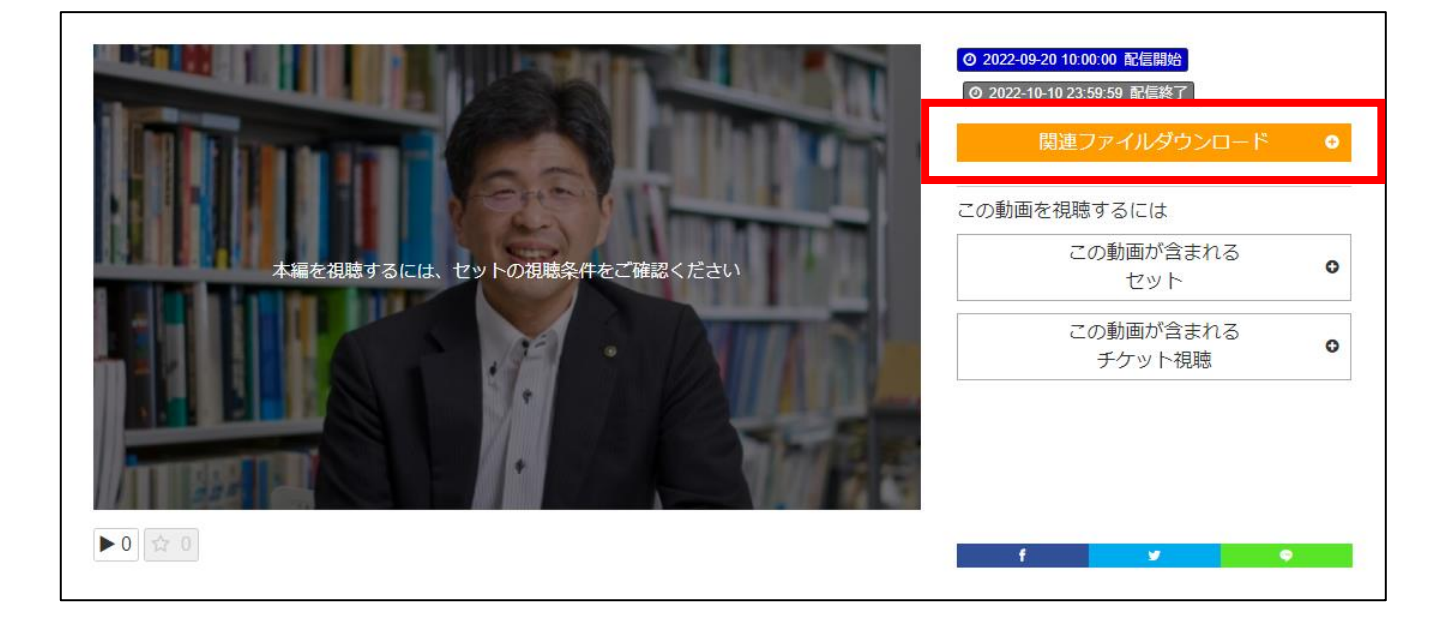